## Setting a Greeting to a Menu – Premium Auto Attendant

Log into the Auto Attendant CommPortal (or access the Auto Attendant through the Admin Portal)

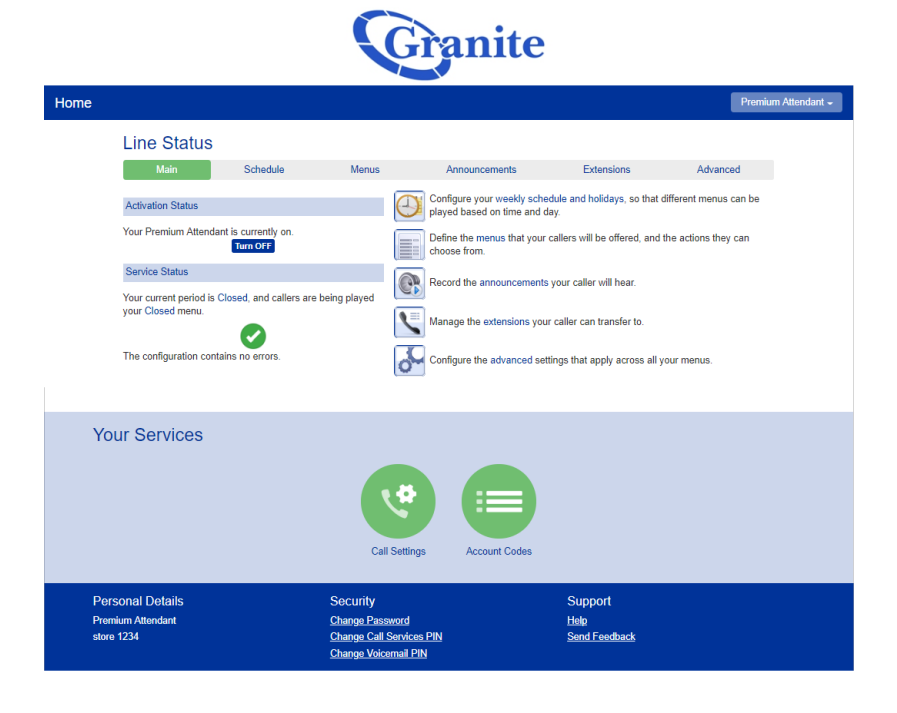

Please note that your Auto Attendant needs to be turned off to make any changes. This can be done on the Main screen by clicking "**Turn OFF**"

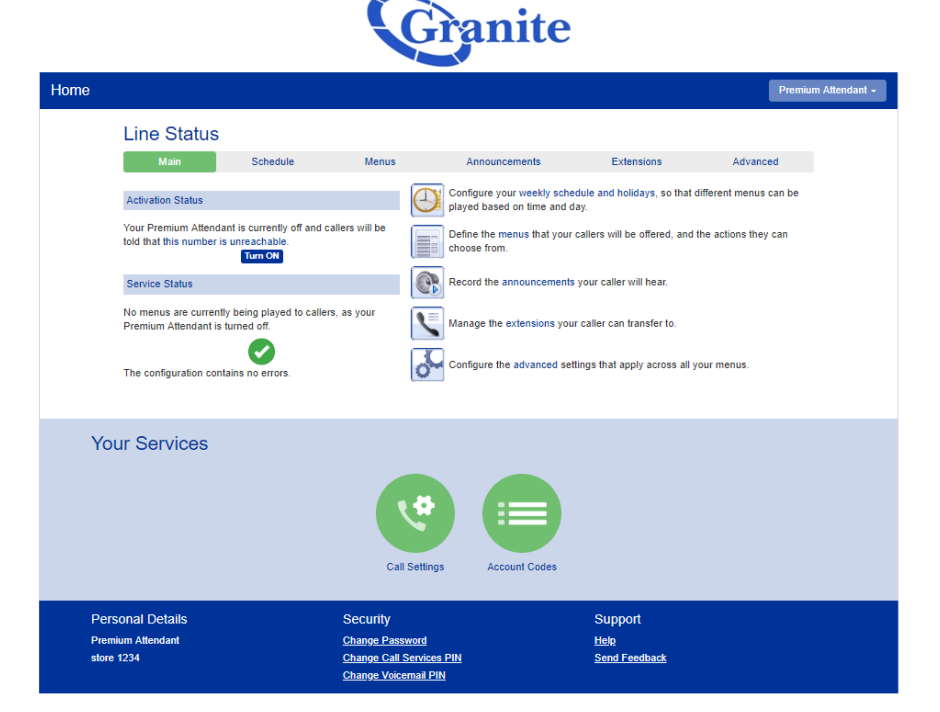

## Granite Setting a Greeting to a Menu – Premium Auto Attendant

## Granite

|                                    | Home                            |                                                                | Premium Attendant - |
|------------------------------------|---------------------------------|----------------------------------------------------------------|---------------------|
|                                    |                                 |                                                                |                     |
|                                    | Line Status                     |                                                                |                     |
|                                    | Main Schedule                   | Menus Announcements Extensions                                 | Advanced            |
|                                    | Add New Menu Delete             |                                                                |                     |
|                                    | Menus                           | General Keys Timeout References                                |                     |
|                                    | Search for                      |                                                                |                     |
|                                    | Closed                          | Name Closed                                                    |                     |
|                                    | Sub Menu 1                      | Description Enter optional description                         |                     |
| Go to the " <b>Menus</b> " sub tab | Sub Menu 2                      |                                                                |                     |
|                                    |                                 |                                                                |                     |
|                                    |                                 | Menu announcement Non- Business Hours                          |                     |
|                                    |                                 |                                                                |                     |
|                                    | Your Services                   |                                                                |                     |
|                                    |                                 |                                                                |                     |
|                                    |                                 |                                                                |                     |
|                                    |                                 |                                                                |                     |
|                                    |                                 |                                                                |                     |
|                                    |                                 | Call Settings Account Codes                                    |                     |
|                                    |                                 |                                                                |                     |
|                                    | Personal Details                | Security Support                                               |                     |
|                                    | Premium Attendant<br>store 1234 | Change Password Help<br>Change Call Services PIN Send Feedback |                     |
|                                    |                                 | Change Voicemail PIN                                           |                     |
|                                    |                                 |                                                                |                     |
|                                    |                                 |                                                                |                     |
|                                    |                                 |                                                                |                     |
|                                    |                                 |                                                                |                     |
|                                    |                                 | Cranito                                                        |                     |
|                                    |                                 | Granne                                                         |                     |
|                                    |                                 |                                                                |                     |
|                                    | Home                            |                                                                | Premium Attendant - |
|                                    |                                 |                                                                |                     |
|                                    | Line Status                     |                                                                |                     |
|                                    |                                 |                                                                |                     |
|                                    | Main Schedule                   | Menus Announcements Extensions                                 | Advanced            |
|                                    | Add New Menu Delete             |                                                                |                     |
|                                    |                                 |                                                                |                     |
|                                    | Menus                           | General Keys Timeout References                                |                     |
|                                    | Search for                      | Name Open                                                      |                     |
| Salast which many you              | Closed                          |                                                                |                     |
| Select which menu you              | Sub Menu 1                      | Description Enter optional description                         |                     |
| would like to make the             | Sub Menu 2                      |                                                                |                     |
| Would like to make the             |                                 |                                                                |                     |
| change to.                         |                                 | Menu announcement Business Hours                               |                     |
|                                    |                                 |                                                                |                     |
|                                    |                                 |                                                                |                     |
|                                    | Maur Camiana                    |                                                                |                     |
|                                    | Your Services                   |                                                                |                     |
|                                    |                                 |                                                                |                     |
|                                    |                                 |                                                                |                     |
|                                    |                                 |                                                                |                     |
|                                    |                                 |                                                                |                     |
|                                    |                                 | Call Settings Account Codes                                    |                     |
|                                    |                                 | Our county Account Coulds                                      |                     |
|                                    |                                 |                                                                |                     |
|                                    | Personal Details                | Security Support                                               |                     |
|                                    | Premium Attendant               | Change Password Help                                           |                     |
|                                    | store 1234                      | Change Call Services PIN Send Feedback                         |                     |
|                                    |                                 | Change volcentali PIN                                          |                     |

## Setting a Greeting to a Menu Premium Auto Attendant

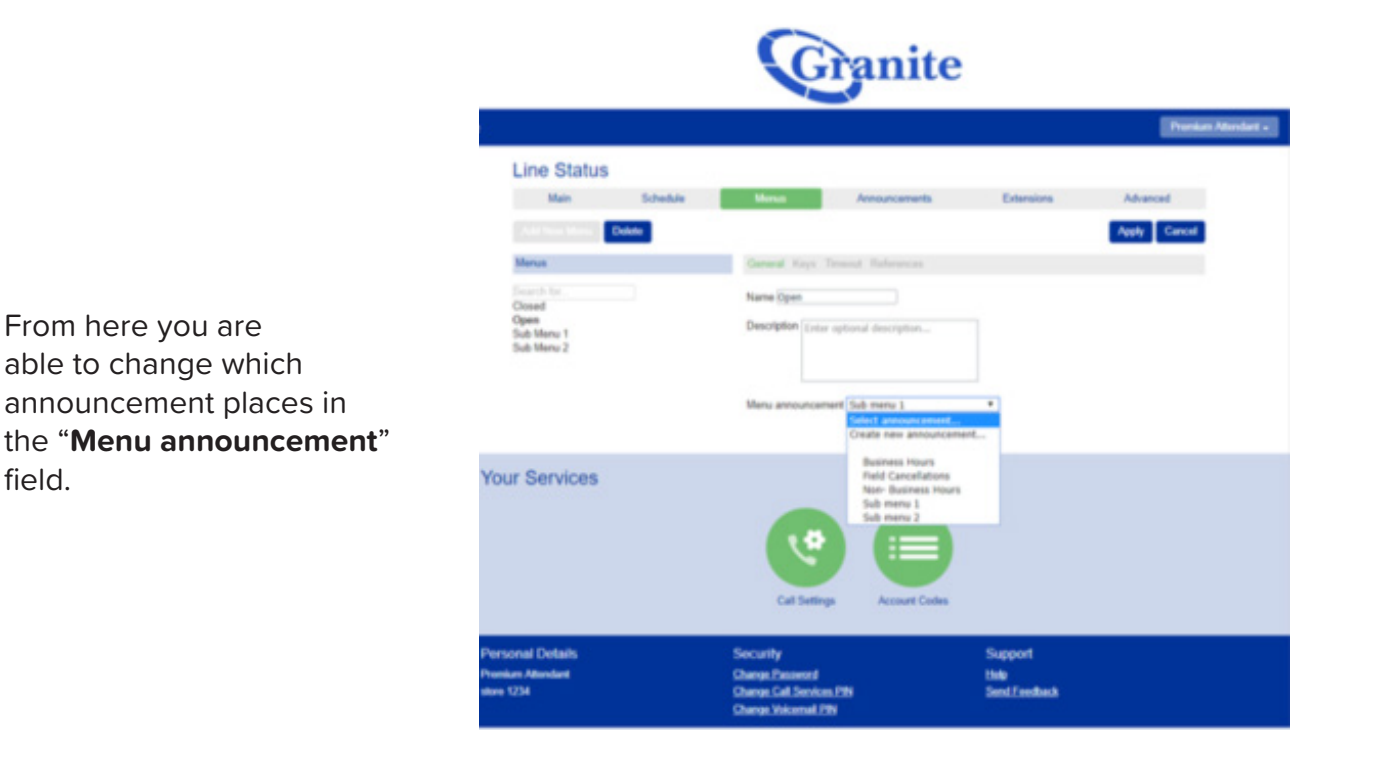

Once you are satisfied with your announcement selection. Click "Apply". Please ensure if you upload a new recording that the "Keys" are set to match what you are saying in your new recording.

field.

Once you complete all of the changes you need to make, please remember to turn your Auto Attendant back on.